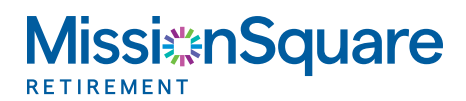

## How to Log In to Your Account

Your guide for logging in to your retirement account.

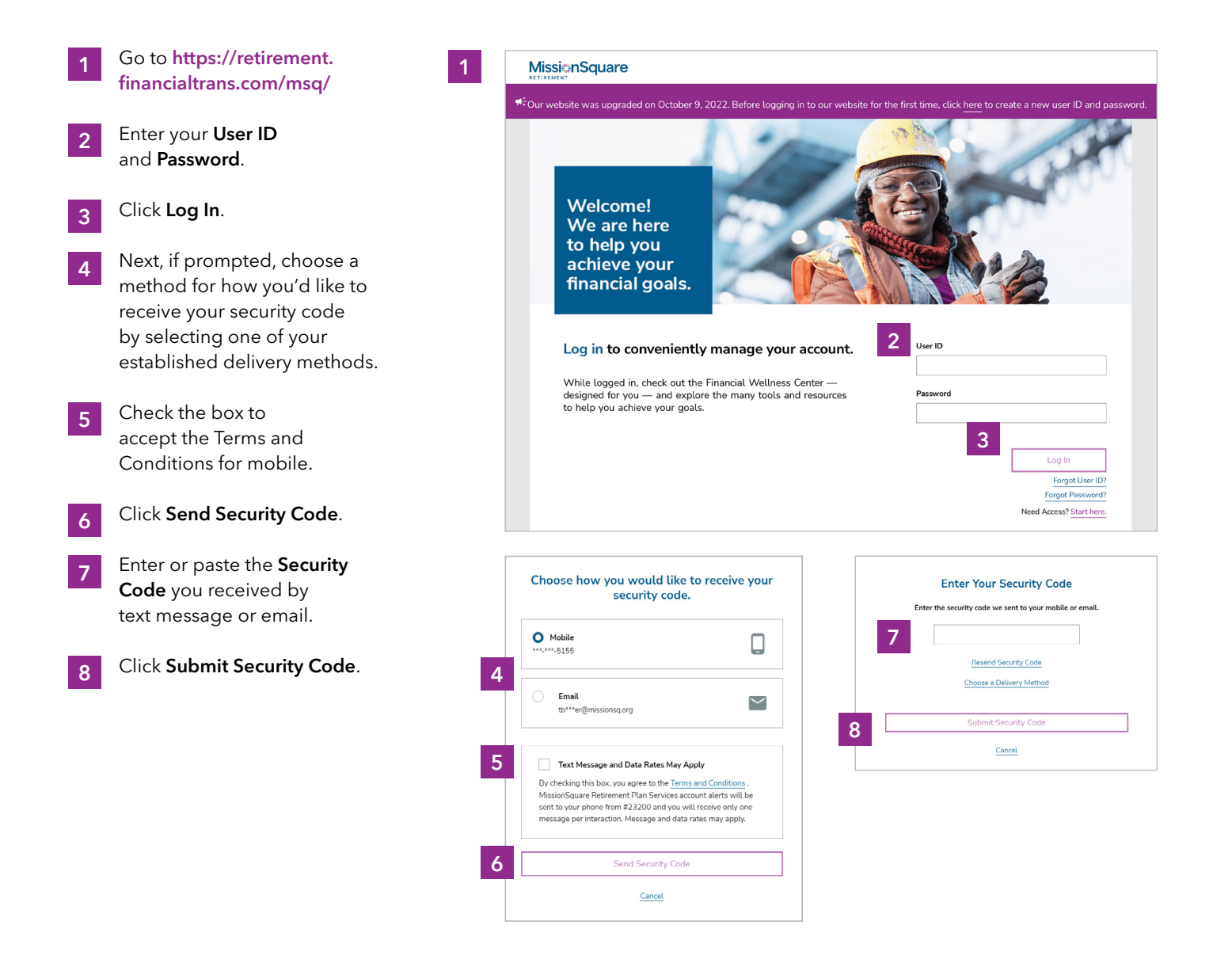

## Questions? Contact MissionSquare Plan Services at (800) 669-7400.